# DefocusとReverseDefocusソフトウエア

019年11月26日 *HelperTex Office*  1. 概要

defocus補正などを行う場合、defocusを含んだテストデータが必要になる事があります。 このような場合、CTRソフトウエアでは、Reversedefocusソフトウエアを提供していま す。通常defocus補正では、極点図の外周付近の強度低下を補正しますが、この逆補正を行うのが Reversedefocusソフトウエアです。

実測random試料からdefocus補正ファイルを作成しReversedefcousを試してみます。

- 2. 実測 r a n d o m 極点図から最適な d e f o c u s T A B L E を 作成
- 2. 1バックグランドを削除したTXT2ファイルを作成

| M ODFPolefigure 1.5 1.62 by CTR PDuser ctr helpertex – 🗆 🗙                                                                                                    |
|----------------------------------------------------------------------------------------------------|
| File Linear(3D) ToolKit Help InitSet Rp% Minumum All background Transmissionblinds=30.0                                                                                                    |
| Files select       ASC(RINT-PC)       V       I11-random_SASC 200-random_SASC                                                                                                    |
| Calcration Condition       Previous       Next       U#defocus@#f@#Al-powder-random-orthopedics#111-random_SASC       hkl          Disp        Arithmetic mean       Disp         Backgroud delete mode             Disp         Disp         Disp          Disp          Disp          Disp         Disp         Disp         Disp         Disp         Disp         Disp         Disp         Disp        Disp         Disp         Disp               Disp </td |
|                                                                                                    |

通常このTXT2から直接defocusファイルが作成できるが、より精密なdefocusTABLEは以下の方法で作成します。

### 2. 2 Tenckhoff曲線にFittingした極点図に整形

TenckhoffCalc ソフトウエアで Fitting を行い、整形する。

| TenckhoffCalc 1.13 by CTR PDuser ctr helpertex                                                                                                    |                                                                                                   |
|----------------------------------------------------------------------------------------------------|---------------------------------------------------------------------------------------------------|
| File Help                                                                                                    | MultiDisp Ver.1.107S − □ ×                                                                        |
| Arithmetic mean 3 v                                                                                                    | 111-random_S_chB0S_2.TXT Fitting<br>Fitting=1.19(2theta:38.44 slit:7.0 Wb:1.0) V=0.223 V15.0=0.08 |
| dom-orthopedics¥111-random_S_chB0S_2.TXT                                                                                                    | 1.0                                                                                               |
| P 1.19                                                                                                    | 0.8-<br>0.7-                                                                                      |
| N.R.         N.R.         N.R. <th< td=""><td>\$ 0.0<br/>\$ 0.5<br/>0.4<br/>0.3</td></th<> | \$ 0.0<br>\$ 0.5<br>0.4<br>0.3                                                                    |
| Fitting         Calc         MaxIntensity         1         O TenckhoffFile         T                                                                                                    | 0.2-0.1-                                                                                          |
| Variance 15.0 v                                                                                                    | 0.0 <sup>3</sup> 5 10 15 20 25 30 35 40 45 50 55 60 65 70 75<br>Alfa                              |
| <mark>, <sup>μ</sup>) ∗ ೮</mark> ) <del>፣</del>                                                                                                    | defocus — fitting                                                                                 |

青色が整形後のプロファイル

多項式で近似する。

| Calc     | MakeFile Noralization MaxIntensity  1 | O TenckhoffFile           | ⊖ TXT2        | O ASC        | Polynomial          | 0     |
|----------|---------------------------------------|---------------------------|---------------|--------------|---------------------|-------|
| Fitting  | Calc Maker lie Moralization           | 1 O Tenckhot              | ffFile OT     | TXT2 ()      | ASC 💿 Polynom       | ial O |
| Variance | 15.0 V:¥defocus語平(西¥AI-powder-ran     | ndom-orthopedics¥111_38,4 | l4deg_7.0mm_1 | .0mm_1.19_Fi | it_F1.TXT create !! |       |

多項式近似されたファイル名

多項式次数

filename,alfanumber,alfastartangle,alfastep,function-n,mm, 19/11/26 1.00 for Ten ckhoffCalc,↓ 111\_38.44deg\_7.0mm\_1.0mm\_1.19\_Fit\_F1.TXT,16,0.0,5.0,11,7.0,1.0000003192232194,2. 280503155764033E-4,-1.2074172620797313E-4,2.5100672916844744E-5,-2.7519678489426 697E-6,1.786657824209011E-7,-7.247810586897637E-9,1.8734052029317453E-10,-3.0626 732050431867E-12,3.047363193331473E-14,-1.6801569101670617E-16,3.934547860619556

<u>E-19,</u>38.44↓

2 θ角度

スリット幅

同様に {200}、 {220} も処理する。

#### 2.3 整形済多項式ファイルを纏める。

| 220_65.06deg_7.0mm_1.0mm_0.932_Fit_F1.TXT     | 2019/11/26 8:20  | テキスト文書       | 1 KB  |
|-----------------------------------------------|------------------|--------------|-------|
| real220_65.06deg_7.0mm_1.0mm_0.932_Fit_F1.TXT | 2019/11/26 8:20  | テキスト文書       | 1 KB  |
| 🕙 200_44.7deg_7.0mm_1.0mm_1.15_Fit_F1.TXT     | 2019/11/26 8:19  | テキスト文書       | 1 KB  |
| 🛍 real200_44.7deg_7.0mm_1.0mm_1.15_Fit_F1.TXT | 2019/11/26 8:19  | テキスト文書       | 1 KB  |
| 111_38.44deg_7.0mm_1.0mm_1.19_Fit_F1.TXT      | 2019/11/26 8:14  | テキスト文書       | 1 KB  |
| real111_38.44deg_7.0mm_1.0mm_1.19_Fit_F1.TXT  | 2019/11/26 8:14  | テキスト文書       | 1 KB  |
| 111-random_S_chB0S_2.TXT                      | 2019/11/26 8:09  | テキスト文書       | 26 KB |
| 200-random_S_chB0S_2.TXT                      | 2019/11/26 8:09  | テキスト文書       | 26 KB |
| 🛍 220-random_S_chB0S_2.TXT                    | 2019/11/26 8:09  | テキスト文書       | 26 KB |
| SLITTTHETAFILE                                | 2019/11/26 8:09  | ファイル         | 1 KB  |
| 🖳 220-random_S.ASC                            | 2016/02/27 15:10 | RINT200077+- | 22 KB |
| 🖳 200-random_S.ASC                            | 2016/02/27 15:07 | RINT200077+- | 22 KB |
| 🖳 111-random_S.ASC                            | 2016/02/27 15:05 | RINT200077+- | 22 KB |
|                                               |                  |              |       |

| 🕌<br>File Help                    | AddDefocusFile 1.12S by CTR SPuser                                                                                                    | - <b>D</b> ×            |
|-----------------------------------|----------------------------------------------------------------------------------------------------|-------------------------|
| File select( Select =             | *Ftxt not real*Ftxt)<br>1_38.44deg_7.0mm_1.0mm_1.19_Fit_F1.TXT 200_44.7deg_7.0mm_1.0mm_1.15_Fit_F1.TXT 220_65.06deg_7.0mm_                                                                                               | _1.0mm_0.932_Fit_F1.TXT |
| Append Defcous T<br>Create FileNa | ABLE DefcousTABLEfilename DefocusTABLEmake                                                                                                    |                         |
| <u>\$</u>                         | 開く Real Address Real Address Real Address Real Address Real Address Real Address Real Address Real Address Real Address Real Address Real Address Real Address Real Address Real Address R                               |                         |
| ファイルの場所(エ):                       | 🕌 Al-powder-random-orthopedics 🔹 🗸 🏂 😳 🛄 -                                                                                                    | FileconditionSize       |
| <b>是</b> 近使_左顶                    | 名前         サイズ 項目の種類         []           220_65.06deg_7.0mm_1.0mm_0.932_Fit_F1.TXT         427 パ デキスト文書         []           (回) real220_65.06deg_7.0mm_1.0mm_0.932_Fit_F1.TXT         427 パ デキスト文書         []          |                         |
|                                   | 200_44.7deg_7.0mm_1.0mm_1.15_Fit_F1.TXT         423 /(… デキスト文書           1 real200_44.7deg_7.0mm_1.0mm_1.15_Fit_F1.TXT         423 /(… デキスト文書           1 11_38.44deg_7.0mm_1.0mm_1.19_Fit_F1.TXT         425 /(… デキスト文書 |                         |
| 7251-97                           | ■Teal111_30.440eg_7.0mm_1.0mm_1.19_FIL_F1.1X1 230 八 デ+スド文書 2                                                                                                    |                         |
| ۲×۲                               |                                                                                                    |                         |
| PC                                |                                                                                                    |                         |
|                                   | ファイル名(N):15_Fit_F 1.TXT" 「111_38.44deg_7.0mm_1.0mm_1.19_Fit_F 1.TXT" 間                                                                                                    | СТК.2р                  |
| 4977-9                            | ファイルのタイプ(T): *F.txt,*F.TXt,*F.1Xt,*F1.Txt,*F1.TXT v 取消                                                                                                    |                         |
| 2                                 | AddDefocusEile 1 12S by CTR SPuser                                                                                                    | - 🗆 🗙                   |
| File Help                         |                                                                                                    |                         |
| File select( Select a             | *Ftxt notreal*Ftxt)<br>13844deg 7.0mm 1.0mm 1.19 Fit F1.TXT 200 44.7deg 7.0mm 1.0mm 1.15 Fit F1.TXT 220.65.06deg 7.0mm                                                                                                   | 1.0mm 0.932 Fit F1.TXT  |
|                                   |                                                                                                    |                         |

 Append Defcous TABLE
 Defocus TABLE

 Create FileName
 Al-defocus-TABLE

 EXcel Format COR format
 Excel format v

 Start angle(0.0)
 Step 5.0

 FileconditionSize
 FileconditionSize

 TextDisplay 1.13S U:¥defocus評価¥Al-powder-random-orthopedics¥Al-defocus-TABLE.txt
 - □ ×

 File Help
 - □

filename,alfanumber,alfastartangle,alfastep,function-n,mm, 19/11/26 1.00 for TenckhoffCalc, 111\_38.44deg\_7.0mm\_1.0mm\_1.19\_Fit\_F1.TXT,16,0.0,5.0,11,7.0,1.0000003192232194,2.280503155764033E-4,-1.20741 200\_44.7deg\_7.0mm\_1.0mm\_1.15\_Fit\_F1.TXT,16,0.0,5.0,11,7.0,1.0000000514440957,2.290371874698838E-4,-1.166587 220\_65.06deg\_7.0mm\_1.0mm\_0.932\_Fit\_F1.TXT,16,0.0,5.0,11,7.0,0.9999999134050627,-1.737905762498754E-4,8.9531 3. テストデータ作成 (all-1.0)

## TXT2データ( $\alpha$ 、 $\beta$ 、I)のIデータがすべて1.0データを作成

| $\begin{array}{c} 15.0\\ 15.0\\$ | 0.0<br>5.0<br>10.0<br>25.0<br>30.0<br>35.0<br>40.0<br>45.0<br>50.0<br>55.0<br>60.0<br>65.0<br>70.0<br>75.0<br>80.0<br>85.0<br>90.0<br>$1  x  \mathcal{E}  \mathcal{E}$ | 2883.15146016<br>2844.7514448<br>2707.95139008<br>2548.35132624<br>2730.7513992<br>2734.35140064<br>2625.15135696<br>2662.35137184<br>2537.55132192<br>2550.7513272<br>2671.95137568<br>2621.55135552<br>2623.95135648<br>2735.55140112<br>2675.55137712<br>2814.7514328<br>2651.55136752<br>2657.55136992<br>2706.7513896<br>I部分をすべて1. | 0に書き換える。 |
|----------------------------------------------------------------------------------------------------|----------------------------------------------------------------------------------------------------|----------------------------------------------------------------------------------------------------|----------|
| 15<br>15<br>15<br>15<br>15<br>15<br>15<br>15<br>15<br>15<br>15                                                                                                    | $\begin{array}{c} 0 \\ 5 \\ 10 \\ 15 \\ 20 \\ 25 \\ 30 \\ 35 \\ 40 \\ 45 \\ 50 \end{array}$                                                                            | $ \begin{array}{c} 1\\ 1\\ 1\\ 1\\ 1\\ 1\\ 1\\ 1\\ 1\\ 1\\ 1\\ 1\\ 1\\ $                                                                                                    |          |
| 90<br>90<br>90<br>90<br>90<br>90<br>90<br>90<br>90                                                                                                    | 320<br>325<br>330<br>335<br>340<br>345<br>350<br>355<br>360                                                                                                    | 1<br>1<br>1<br>1<br>1<br>1<br>1                                                                                                    |          |

出来上がった極点図

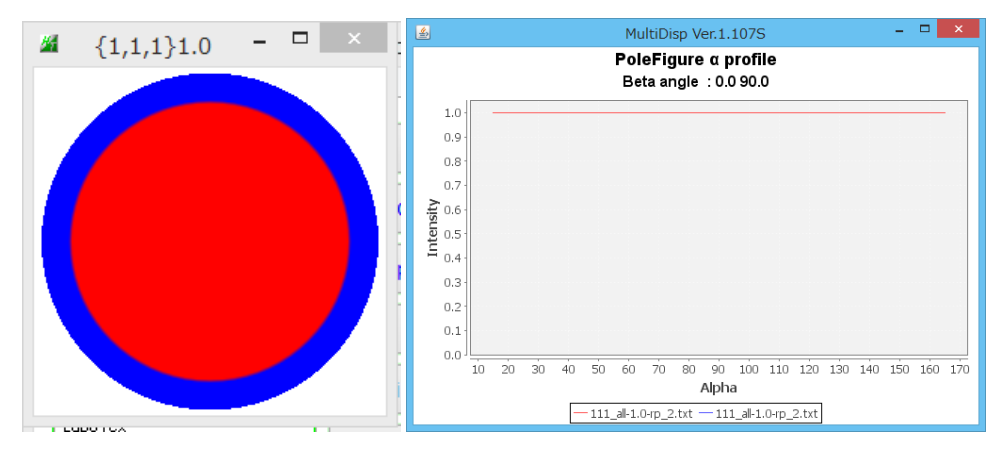

| $[1,1,1]1.0 - \Box \times$                                    |
|---------------------------------------------------------------|
|                                                               |
|                                                               |
|                                                               |
|                                                               |
|                                                               |
|                                                               |
|                                                               |
| ReverseDefocus 1.04S by CTR PDuser of helpertex – – – ×       |
| File Help                                                     |
| TXT2 File                                                     |
| Select PATH U¥defocus輩印面                                      |
| FILES 111_all=1.0-rp_2.txt                                    |
| HKL {1,1,1}                                                   |
| Material                                                      |
| Material Aluminum.txt                                         |
| Background                                                    |
| O Exec Standardize Lebel 1000 Backgroundn rate(Max value) 5 % |
| AbsCalc                                                       |
| Absorption assettinion 200 tion Thickness 0.1 Cm Y            |
| Absorption coefficien 300 1/cm Thickness 0.1                  |
|                                                               |
| Cut files                                                     |
| TXT2 ASC                                                      |
| File create                                                   |
|                                                               |
|                                                               |
| 2. 3 C作成 L C d e Fo c u s I A B L E                           |
|                                                               |
|                                                               |
| PoleFigure α profile<br>Beta angle : 0.0 90.0                 |
|                                                               |
| 0.8                                                           |
|                                                               |
| = 0.5 ·                                                       |
| 0.3                                                           |
| 0.2                                                           |
|                                                               |
| Auprid<br>— 111_all-1.0-rp_2.txt — 111_all-1.0-rp_2.txt       |
|                                                               |

#### 5. 逆defcousされたデータのdefocus処理

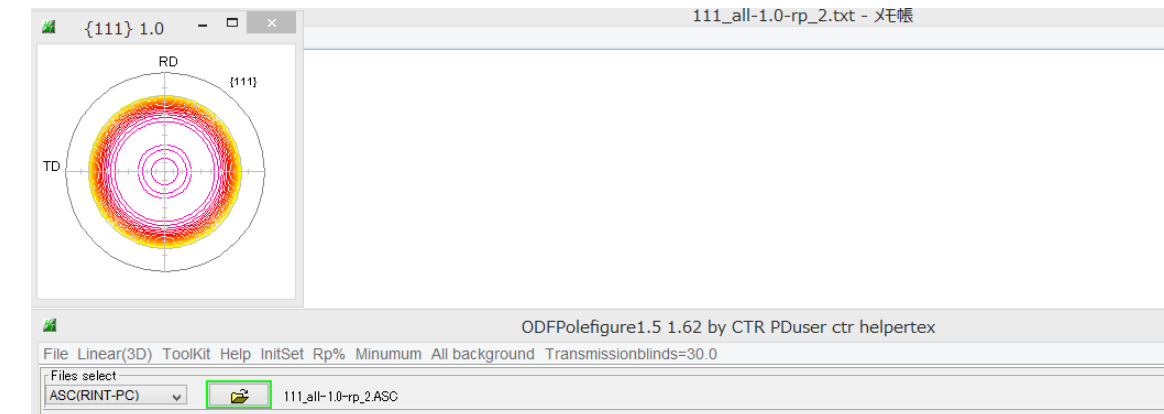

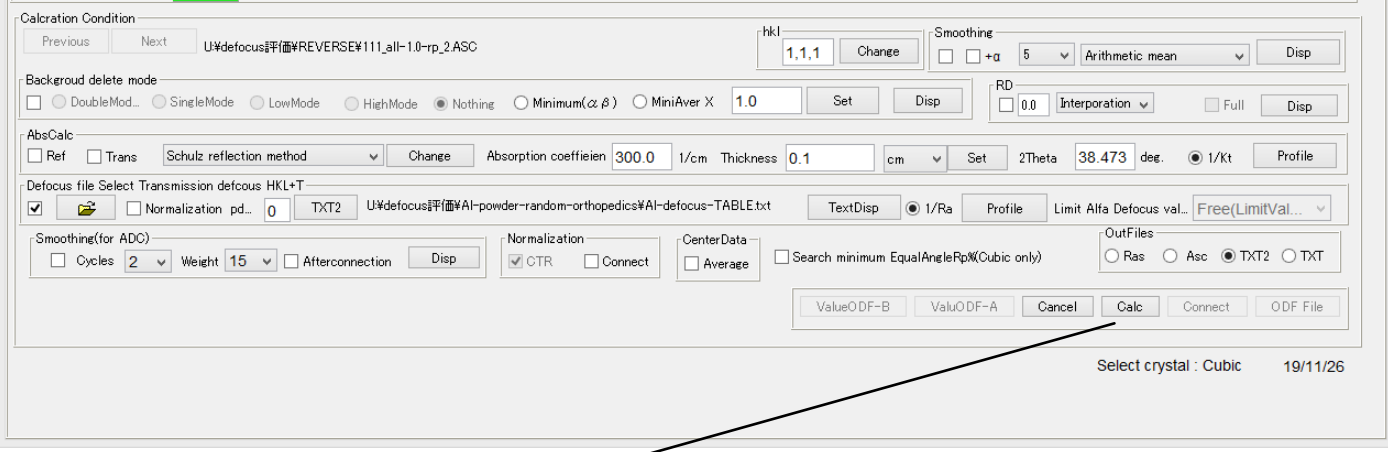

– 🗆 🛛

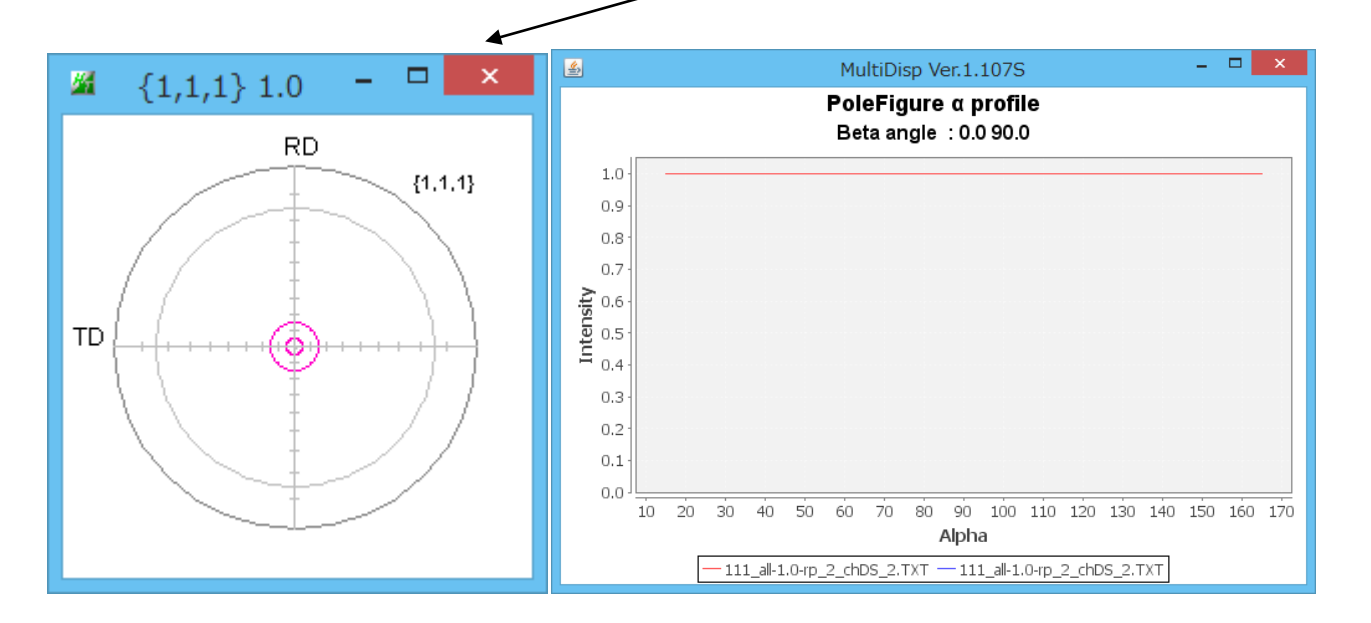

All-1. 0データをReversedefocus処理し、 更にdefocus処理を行えば、元のAll-1. 0データが復元されます。

Reversedefocusソフトウエアには、バックグランド追加や逆吸収補正も付属しています。